## ้การขอลาพักการศึกษา/รักษาสถานภาพนักศึกษา ระดับปริญญาตรี ภายในระยะเวลาตามประกาศปฏิทินการศึกษา

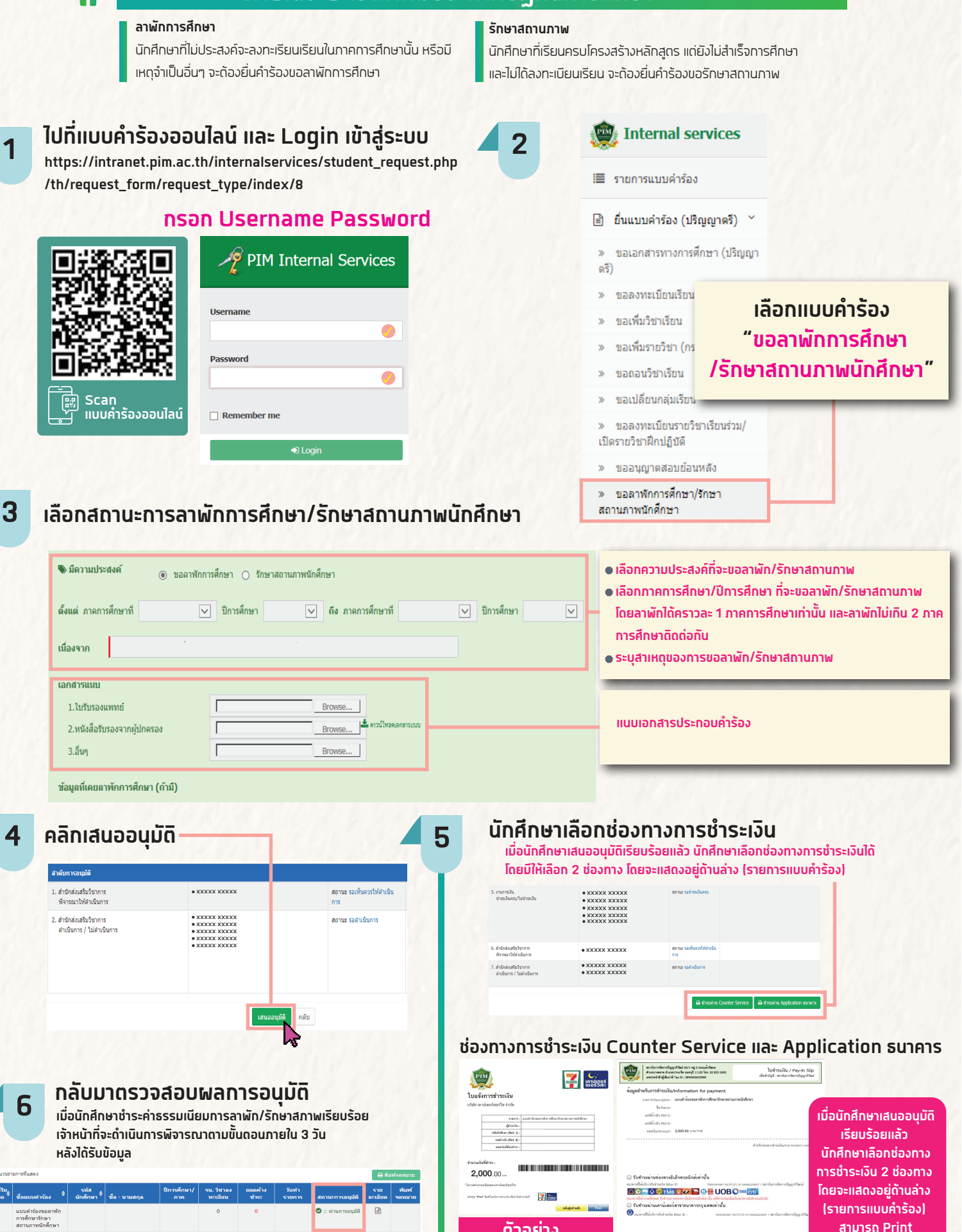

ตัวอย่าง

้กรณีพบปัญหาการขอลาพักการศึกษา/รักษาสถานภาพนักศึกษา สามารถติดต่องานทะเบียน สำนักส่งเสริมวิชาการ (ทุกวันจันทร์ - ศุกร์ ตั้งแต่เวลา 8:00 – 17:00 น. โทร 02-855-0386)

้นักศึกษาสามารถกลับเข้ามาตรวจสอบสถานะคำร้อง โดย login เข้าระบบอีกครั้ง และรายการแบบคำร้องจะแสดงอยู่ด้านล่างว่าได้รับการอนุมัติ หรือ ไม่ ใบแจ้งการชำระเงิน ไปชำระเงินได้เลย